Go to zoom.us in your <u>Web Browser(A)</u> or open the <u>Zoom app(B)</u> on your ios device.

\_\_\_\_\_

\_\_\_\_\_

(A) Website:

Click on Sign up to create a new profile or Sign in if you already have a profile associated with your @La.gov e-mail.

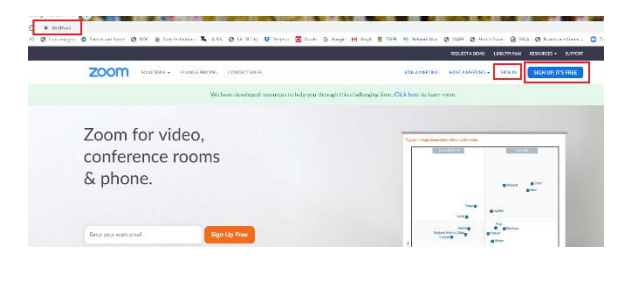

Enter your @la.gov e-mail address and click Sign Up:

| ur w           | ork email address                                                                                    |
|----------------|----------------------------------------------------------------------------------------------------|
| john           | doe@la.gov                                                                                           |
| om is<br>Servi | protected by reCAPTCHA and the Privacy Policy and Terms<br>or apply.                                 |
|                |                                                                                                    |
| By s           | Sign Up igning up, Lagree to the Privacy Policy and Terms of Service                                 |
| By s           | Sign Up<br>igning up, Lagree to the Privacy Policy and Terms of Service<br>or                        |
| By s           | Sign Up<br>igning up. Lagree to the Privacy Policy and Terms of Service<br>or<br>Sign in with Google |

You will receive an e-mail to confirm and activate your account:

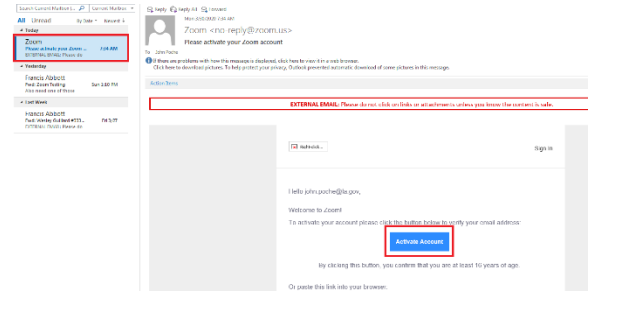

When clicking on activate account, it should open up a profile creator in your web browser. Enter you First and Last name and password following the instructions outlined in red for your password.

| Heapen — (1) Task Hoeting<br>Welcome to Zoom<br>H. Anachelditagen Yao accord to been seconduly control Please to sur-<br>reare and contra parameterity to control.<br><i>Ichn</i><br>Dec                                                                                                    |
|----------------------------------------------------------------------------------------------------|
| Paramout must.<br>• Non a them 16 dataseties<br>• Non a them 16 dataseties<br>• Non a them 16 dataseties<br>• Non a them 16 dataseties<br>• Contain-One and MCH<br>• Contain-One and endowed (11111111) or maximal<br>• Contain-One and endowed (11111111)<br>• Contain-One and endowed (11111111)<br>• Contain-One and endowed (1111111)<br>• Contain-One and endowed (111111)<br>• Contain-One and endowed (111111)<br>• Contain-One and endowed (111111)<br>• Contain-One and endowed (11111)<br>• Contain-One and endowed (11111)<br>• Contain-One and endowed (11111)<br>• Contain-One and endowed (11111)<br>• Contain-One and endowed (11111)<br>• Contain-One and endowed (11111)<br>• Contain-One and endowed (11111)<br>• Contain-One and endowed (11111)<br>• Contain-One and endowed (11111)<br>• Contain-One and endowed (1111)<br>• Contain-One and endowed (1111)<br>• Contain-One and |

------

\_\_\_\_\_

If prompted, allow your web browser to save the username and password

|                              | ***!                                            | ×          |
|------------------------------|-------------------------------------------------|------------|
| Save pass                    | word?                                           |            |
| Username                     | Poche                                           | •          |
| Password                     | •••••                                           | • 0        |
|                              | Save                                            | Never      |
| Passwords an<br>can use then | re saved in your Google Acco<br>n on any device | unt so you |

Click the check box below and then the "Skip this step" button:

| 1 Accur 140 2 | Instructionages                                     |
|---------------|-----------------------------------------------------|
| P             | name@domain.com                                     |
|               | name@domain.com<br>Add sixder enal<br>Immot a note: |
|               | Invite Ship this step                               |

You are done setting up your profile. You can now click on "Go to my Account" to change your settings.

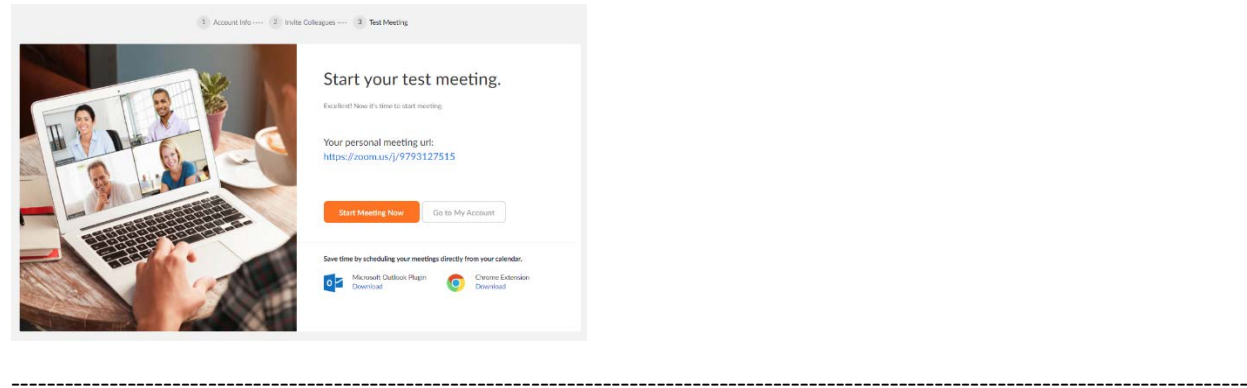

(B) Zoom App

Download the Zoom App from the App Store:

\_\_\_\_\_

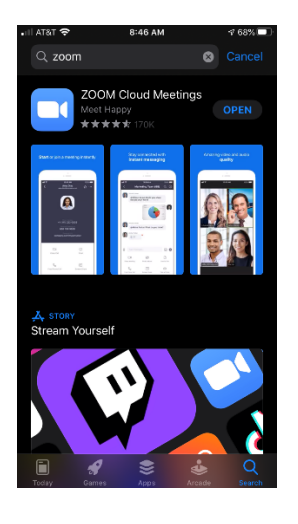

Click on Sign up to create a new profile or Sign in if you already have a profile associated with your @La.gov e-mail.

\_\_\_\_\_

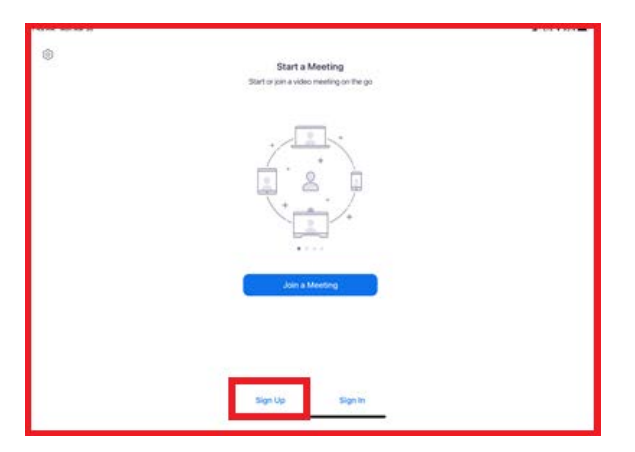

-----

Fill in the information below using your @La.gov address:

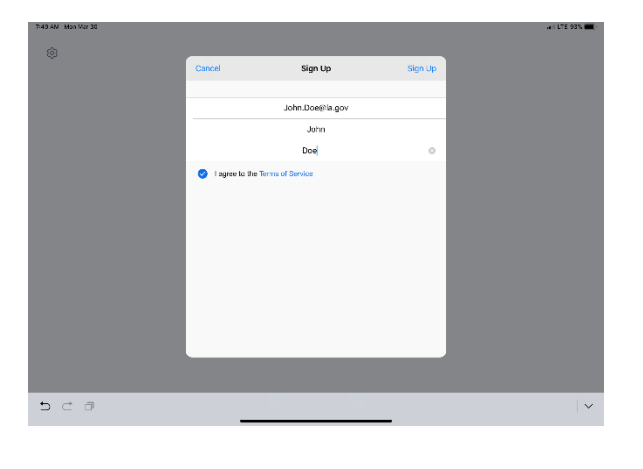

Check your e-mail before exiting this screen. If you did not receive the e-mail notice, click to resend the notice. Also, check your junk e-mail box as the notice may have been sent there.

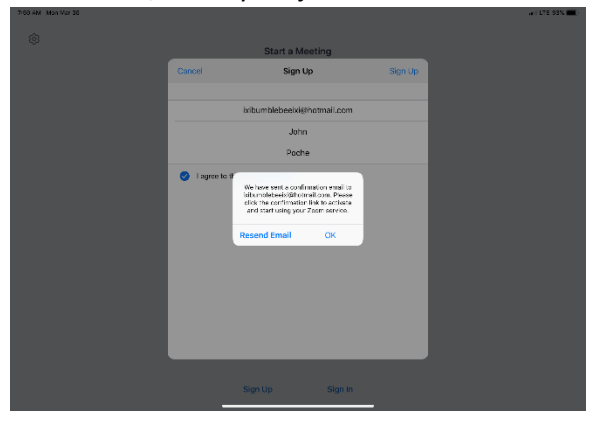

\_\_\_\_\_

Once you receive the email, click activate your account. This will open up your web browser to complete your profile.

| 7-63 AM Mon Mar 80                                                                                                    | • I LTE 92%                                                                                                    |
|----------------------------------------------------------------------------------------------------|----------------------------------------------------------------------------------------------------|
| ✓ Mailboxes Edit                                                                                                    | P 🖬 🗓 🖘 🖻                                                                                                    |
| Junk                                                                                                    |                                                                                                    |
| Zoom 7:51AM<br>Please activate your Zoom account<br>Welcome to Zoom! To activate your account<br>please click the batton below to verify your em                                                                                                    | ZOOM Sign in                                                                                                    |
| Kroger Rewards Saturday<br>Congrated Your Kroger \$50 Gift Card is here!<br>This message has no content.                                                                                                    | Helto John Poche,<br>Welcome to Zoomt                                                                                                    |
| Forget Diet & Exercise Sanurday No Dies of Exercise AND Still Lose Weight bibunbleises-Sum Filt Without the Exercise To be removed please Unsubsorbe here or wr      Unomployment Assistance Depar Friday Worled you regif Less your job because of C This message has no content. | To activitary your actourd please click the button believe to writy your-small<br>address:<br>Activities Account<br>By clicking this buttor, you confirm that you are at least 16 years of age. |
| account-alert@amazon.servi Tuesday      Reminder: Viewing estimated manage solved s     Notification changed respone Tue, March 24,     2020 414 PM                                                                                                    | Or pasle this link into your broeser:<br>https://zoom.us/activate?<br>codexmFQ0twJcB/V/qcv/BgL1KLTIyHMD1drynF4IxCdL_U/BOgAAAFxX35                                                               |
| Auto coverage Manday You deserve 3EICO in 2020 This message has no content.                                                                                                    | _WGAnjGAboxInyYnYYmxYnYWAXIyrGGmrGGTheWwyY28AGBxAAAWW<br>VmeFpfYGSRNWIJWXXCTYVNNO3ZwAAAAAAAAAfmfreelient<br>Gwesiens? Prose visit aw <b>Support Center</b> .                                    |
| Dementia News 3/22/20     1 food that fights dementia                                                                                                    | Happy Zooming!                                                                                                    |
| B Unread                                                                                                    |                                                                                                    |

When clicking on activate account, it should open up a profile creator in your web browser. Enter you First and Last name and password following the instructions outlined in red for your password.

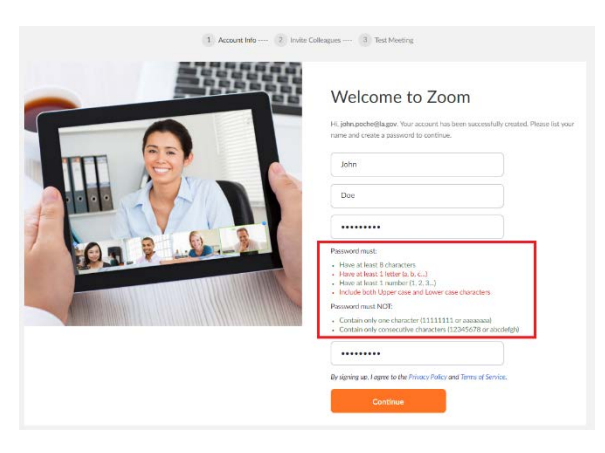

If prompted, allow your web browser to save the username and password

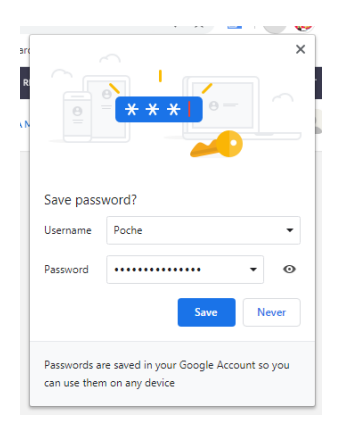

\_\_\_\_\_

\_\_\_\_\_

Click the "check box" below and then the "Skip this step" button:

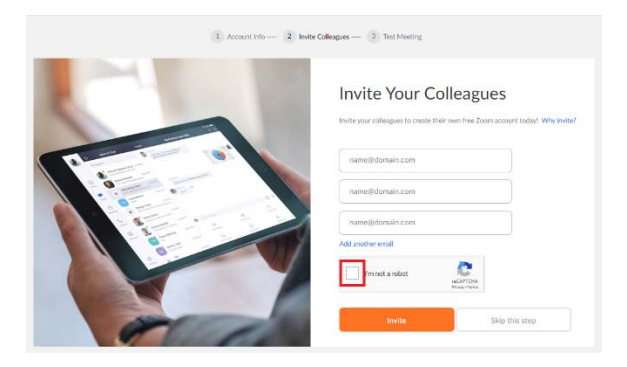

-----

You are done setting up your profile. You can now click on "Go to my Account" to change your settings.

| 1 Account Info 2 Invite Col | leagues 3 Test Meeting                                             |
|-----------------------------|--------------------------------------------------------------------|
|                             | Start your test meeting.                                           |
|                             | Your personal meeting un:<br>https://zoom.us/j/9793127515          |
|                             | Start Meeting Now Go to My Account                                 |
|                             | Seve time by scheduling vour meetings directly from your calendar. |
|                             |                                                                    |

Once you have filled out your profile you can now reopen your zoom app and sign in with your e-mail address and password.

\_\_\_\_\_

\_\_\_\_\_

-----

| 7:65 AM, Won Mar 80 |                  |                 |               | arii 175 92% 📖 - |
|---------------------|------------------|-----------------|---------------|------------------|
|                     | Cancel           | Sign In         |               |                  |
|                     |                  |                 |               |                  |
|                     | joh              | nn.doe⊜la.gov   |               |                  |
|                     | •                | •••••           | •             |                  |
|                     |                  | Sign In         |               |                  |
|                     |                  | ingat assessed? |               |                  |
|                     | OR, SIGN IN WITH |                 |               |                  |
|                     | sso sso          |                 | >             |                  |
|                     | G Google         |                 | ->            |                  |
|                     | f Facebook       |                 | $\rightarrow$ |                  |
|                     |                  |                 |               |                  |
|                     |                  |                 |               |                  |
|                     |                  |                 |               |                  |
|                     |                  |                 |               |                  |
|                     |                  |                 |               |                  |
| 5 0 8               |                  |                 |               |                  |
|                     |                  |                 |               |                  |
|                     |                  |                 |               |                  |

Click OK to allow Zoom to access your camera and Microphone.

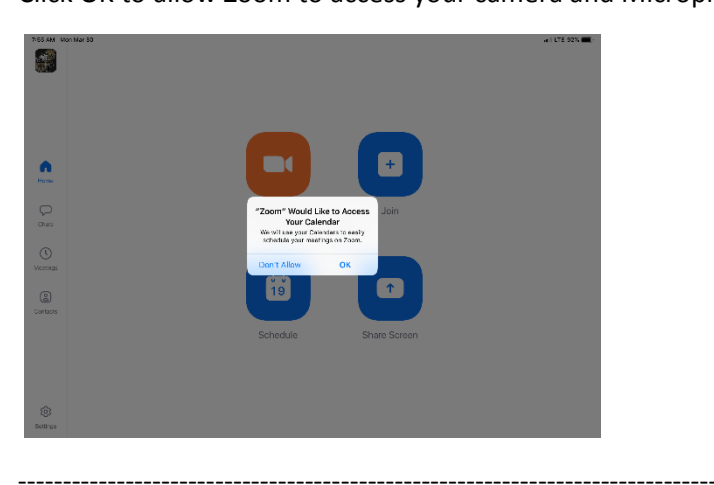

You are now setup for Zoom conference calls!!

|      | <br> |
|------|------|
| <br> | <br> |

#### Joining a Meeting:

-----

\_\_\_\_\_

You can click the meeting address from your calendar. This will bring you straight into the meeting without needing a meeting ID or Password:

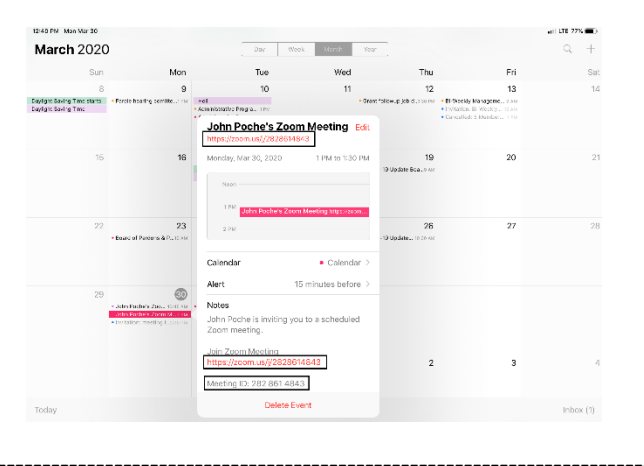

You can also click on Join from the main screen. In the Zoom App click on Join:

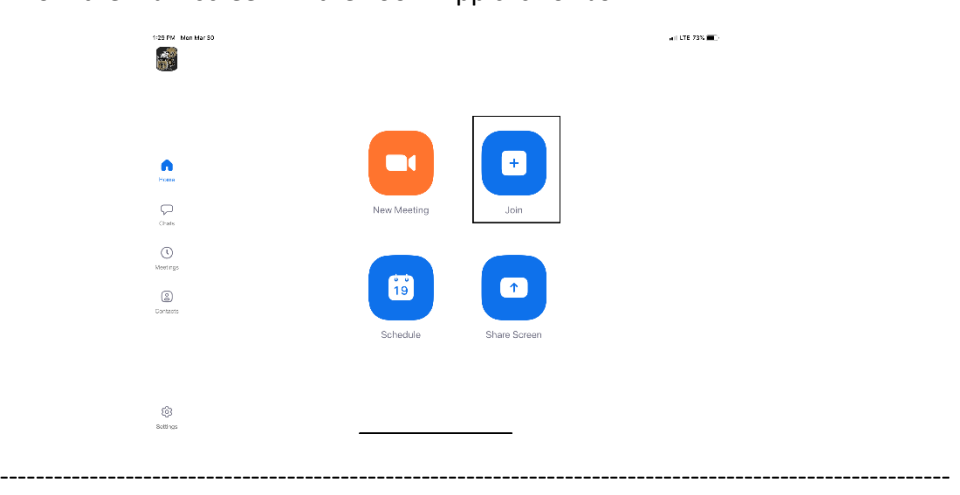

Enter your meeting ID and Name. The meeting ID number will be located on the invitation and a password may be required by the host:

|          | Cancel Join a Meeting                                                          |  |
|----------|--------------------------------------------------------------------------------|--|
|          | Meeting ID 💌                                                                   |  |
|          | Join with a personal link name                                                 |  |
|          | John Pache                                                                     |  |
| <b>^</b> | Join                                                                           |  |
|          | If you received an invitation line, tap on the line replin to join the meeting |  |
| P        | _                                                                              |  |
|          | JOIN OFTIONS                                                                   |  |
|          | Don't Connect To Audio                                                         |  |
|          | Turn Off My Video                                                              |  |
| ٢        | _                                                                              |  |
|          | _                                                                              |  |
|          | _                                                                              |  |
|          |                                                                                |  |
|          |                                                                                |  |

-----

The dropdown arrow next to Meeting ID will show your previous rooms you have joined. This may help if you are continually joining the same room ID numbers:

| Cancel           | Join a Meeting                  | ]            |  |
|------------------|---------------------------------|--------------|--|
|                  |                                 |              |  |
|                  |                                 |              |  |
|                  | Join with a parsonal link name  |              |  |
|                  | John Poche                      |              |  |
|                  |                                 |              |  |
|                  |                                 |              |  |
|                  |                                 |              |  |
| Clear History    |                                 | Done         |  |
|                  |                                 |              |  |
|                  |                                 |              |  |
| John Poche's Per | sonal Meeting Room              | 979 312 7515 |  |
| John Poche's Per | isonal Meeting Room             | 282 861 4843 |  |
| Board of Pardons | a & Parolo's Personal Meeting R | 788 469 8136 |  |

------

Click on Join with Video to enter the room:

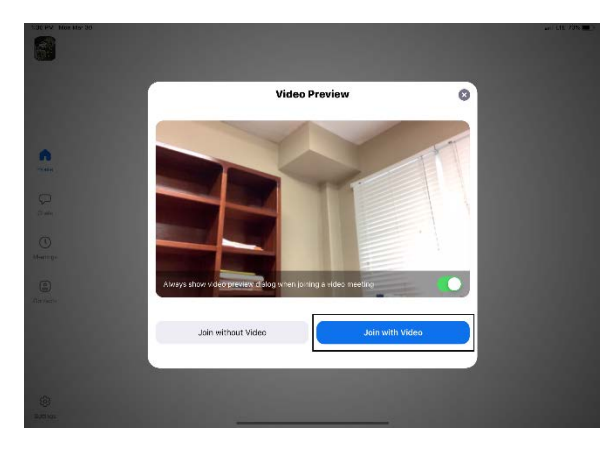

------

Click on Call using Internet Audio:

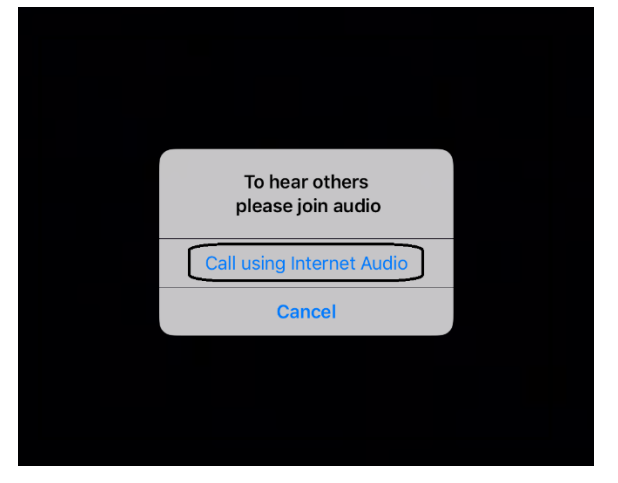

You may also see the screen below indicating that you are waiting for the host to allow you into the room:

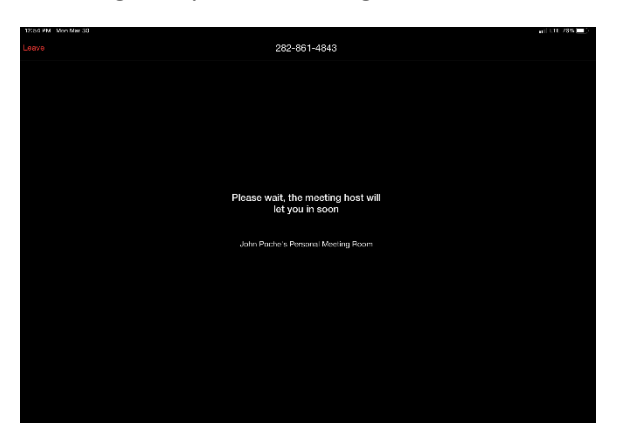

------

Hosting a Meeting:

In the Zoom app click New Meeting:

\_\_\_\_\_

 Image: Stream stream stream

Turn Video and PMI slider to on. The PMI is your personal meeting ID and will be the room ID if turned on. If you chose not to turn on the PMI, Zoom will create a random meeting ID number:

| 12:34 PM Mon Mar 38 |                        | anii 110 78% 💻) |
|---------------------|------------------------|-----------------|
|                     |                        |                 |
|                     | Cancel Start a Meeting |                 |
|                     |                        |                 |
|                     | Video On               |                 |
| •                   | 979 312 7515           |                 |
| Home                |                        |                 |
| $\nabla$            | Start a Meeting        |                 |
| CHER                |                        |                 |
| ()<br>Medica        |                        |                 |
|                     |                        |                 |
| Contacts            |                        |                 |
|                     |                        |                 |
|                     |                        |                 |
|                     | □ New Whiteboard       |                 |
|                     |                        |                 |
| (C) Settings        |                        |                 |
|                     |                        |                 |

Click on Participants to see who is in the room and the Invite button to invite guest through e-mail or direct message:

\_\_\_\_\_

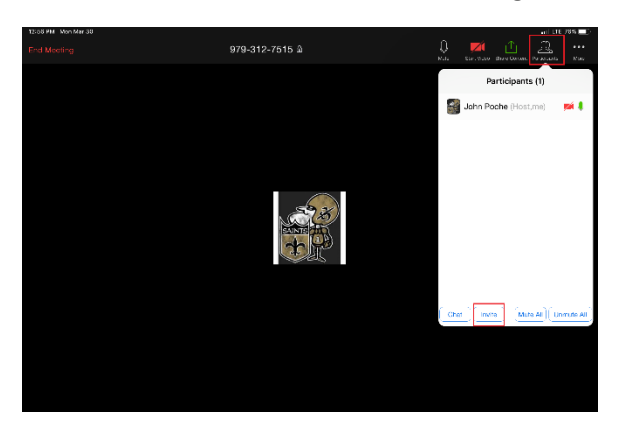

**Left Side:** Inviting by e-mail. You should have access to your e-mail contact list and be able to add the e-mail address to the "To" line and then hit send to invite them.

Right Side: This is for direct message. It will access your phone number list and send the invite through text.

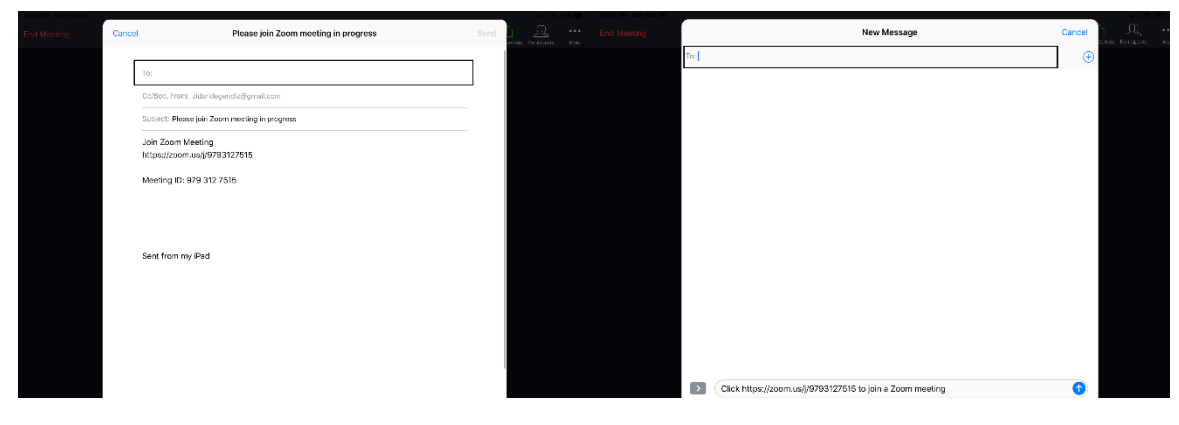

------

#### Scheduling a Meeting:

\_\_\_\_\_

In the Zoom App click on Schedule:

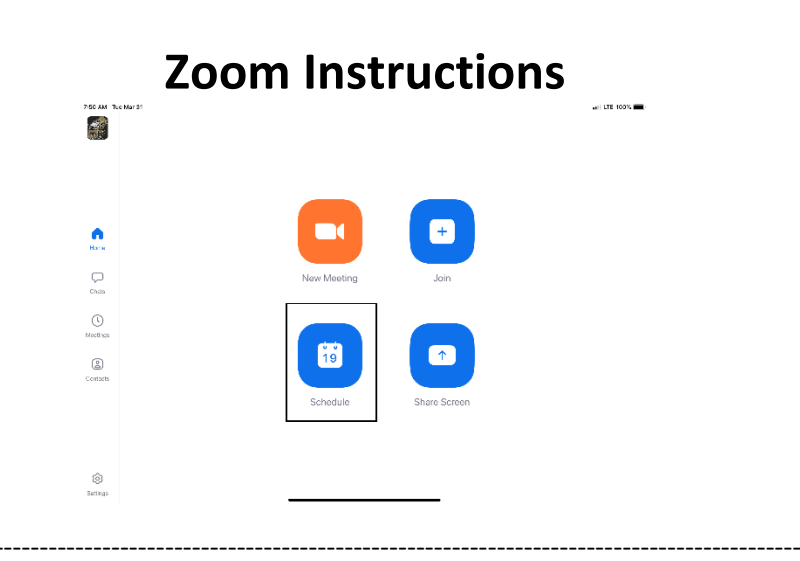

The next screen will set the criteria for your meeting:

- 1. The room name will default to your user ID name (Example: Jon Doe's Meeting Room). You can change this room name to your liking.
- 2. Chose what calendar you want to use
- 3. If you chose yes, you will use your personal ID number as the meeting room ID. Otherwise, it will generate a random meeting room ID.
- 4. Select if you would like to set a password
- 5. This will start you video automatically when you join
- 6. This will start the participant's video automatically when they join
- 7. If selected it will let the participant join into the room before the host. Otherwise, the participant will be waiting for the host to start the meeting before there video feed starts.
- 8. This will record meeting automatically on your local device.

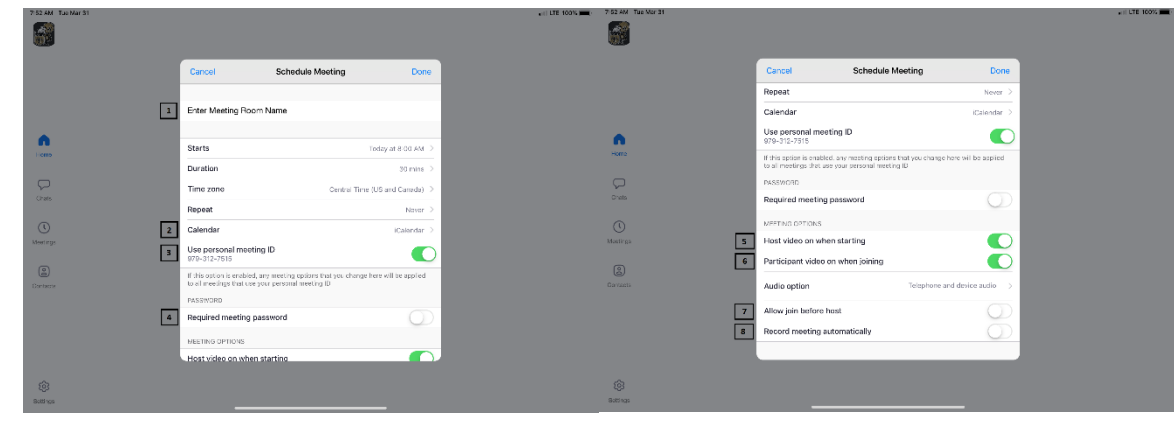

\_\_\_\_\_

The next screen is a summary of your selections. You can click on the "Invitees" section to invite participants into the meeting:

| 7.53 AM Tao Mar 31                                     | all LTE 100%         | Z52 AM Tale Mer 31                                      | all 111 100% 💻 -     |
|--------------------------------------------------------|----------------------|---------------------------------------------------------|----------------------|
| Cancel                                                 | New Event Add        | Cancel                                                  | New Event Add        |
|                                                        |                      | Starts                                                  | Mar 31, 2020 8:00 AM |
| Enter Meeting Room Name                                |                      | Ends                                                    | 8:30 AM              |
| https://zoom.us/j/9793127515                           | 0                    | Repeat                                                  | Never >              |
|                                                        |                      | Travel Time                                             | None >               |
| All-day                                                | $\bigcirc$           |                                                         |                      |
| Starts                                                 | Mar 31, 2020 8:00 AM | Calendar                                                | • Work >             |
| Ends                                                   | 8:30 AM              | Invitoes                                                | None >               |
| Repeat                                                 | Never >              |                                                         |                      |
| Travel Time                                            | None >               | Alert                                                   | 15 minutes before >  |
|                                                        |                      | Second Alert                                            | None >               |
| Calendar                                               | • Work >             | Show As                                                 | Busy >               |
| Invitees                                               | None >               |                                                         |                      |
|                                                        |                      | https://zoom.us/j/9793127515                            |                      |
| Alert                                                  | 15 minutes before >  | John Poche is inviting you to a scheduled Zoom meeting. |                      |
| Second Alert                                           | None >               | Join Zoom Meeting                                       |                      |
| Show As                                                | Busy >               | https://zeom.us//9793127515                             |                      |
|                                                        |                      | Meeting ID: 979 312 7515                                |                      |
| https://zoam.us///9793127515                           |                      |                                                         |                      |
| John Poche is inviting you to a scheduled Zoom meeting |                      |                                                         |                      |
|                                                        |                      |                                                         |                      |
|                                                        |                      |                                                         |                      |
|                                                        |                      |                                                         |                      |

You can see the screen below if the invite button is selected. You can invite through text or e-mail. Select done once completed and then Add to finish scheduling your meeting:

| 7-54 AM True Mar 31 | and UK       | 100% 🛲 - |
|---------------------|--------------|----------|
| Cancel              | Add Invitees | Done     |
| To:                 |              | •        |
|                     |              |          |
|                     |              |          |
|                     |              |          |
|                     |              |          |
|                     |              |          |
|                     |              |          |
|                     |              |          |
|                     |              |          |
|                     |              |          |
|                     |              |          |
|                     |              |          |
|                     |              |          |
|                     |              |          |
|                     |              |          |
|                     |              |          |
| 500                 |              | × .      |
|                     |              |          |
|                     |              |          |
| <br>                |              |          |

Your meeting is now scheduled and you can go to your calendar and see the event logged:

| 7:64 AM Tuo Nar 81                                        |                                                                                                    |                                                        |                                                                                                    |                                |                                                                                   | anii LITE 100% 🛲 - |
|-----------------------------------------------------------|----------------------------------------------------------------------------------------------------|--------------------------------------------------------|----------------------------------------------------------------------------------------------------|--------------------------------|-----------------------------------------------------------------------------------|--------------------|
| March 2020                                                | )                                                                                                   | Deg                                                    | Week Mondo Year                                                                                                    |                                |                                                                                   | Q +                |
| Sun                                                       | Mon                                                                                                 | Tue                                                    | Wed                                                                                                    | Thu                            | Fri                                                                               | Sa                 |
| 8<br>Dealight Seeing Time allerks<br>Dealight Seeing Time | 9<br>• Poole tearing combat. For                                                                    | 10<br>- Kommer on en Proget<br>- Kommer on en Proget   | John Poche's Zoom<br>https://200m.us//9793127510<br>Tuesday, Mar 31, 2020                                                                                     | S AM to S:30 AM                | 13<br>etty Managarta, 14 da<br>etti 16 Mantala, 10 da<br>Lietti 16 Mantale, 11 da | 14                 |
| 15                                                        | 18                                                                                                  | 17<br>S., Facilit's Day<br>S., Facilit's Day           | 5.00 John Pache's Zoom 1<br>9.00 Covid-19 Update                                                                                                    | Neeting https://www.           | 20                                                                                | 2                  |
| 22                                                        | 23<br>• Roard of Participa & Purchase                                                               | 24                                                     | Calendar<br>Alert 15<br>URL                                                                                                    | Work > minutes before >        | 27                                                                                | 28                 |
| 29                                                        | 30<br>• John Poore's Zoo, I toks sie<br>• John Poore's Zoom M., * Me<br>• Instanten meding Cut form | - John Past es Zoom Millione<br>- DOKD 19 Uscase : DAM | https://zoom.us//9793127<br>Notes<br>John Pache Is inviting you<br>Zoom meeting.<br>Join Zoom Meeting<br>https://zoom.us//9793127<br>Meeting ID: 979 312 7615 | 1515<br>to a scheduled<br>1515 | 3                                                                                 |                    |
| Today                                                     |                                                                                                    |                                                        | Delete Eve                                                                                                    | nt                             |                                                                                   | Inbox              |

#### Features:

------

Main Screen:

- 1. The View can be changed from <u>Speaker View</u> to <u>Gallery View</u>. Gallery View will allow you to see all participants and Speaker View will continuously change the camera to the current speaker.
- 2. Mute Button and Audio input selector
- 3. Stop video will cut off your camera feed. You can also select other video input sources from here.
- 4. Used to invite participants into the meeting
- 5. Used to see and manage all participants in the meeting
- 6. Used to Share your screen with all participants
- 7. Used to Chat with the group or pick a participant to have a private chat.
- 8. Records the meeting upon ending
- 9. Allows you to react with a "Thumps Up" and/or "Clap" emoji.

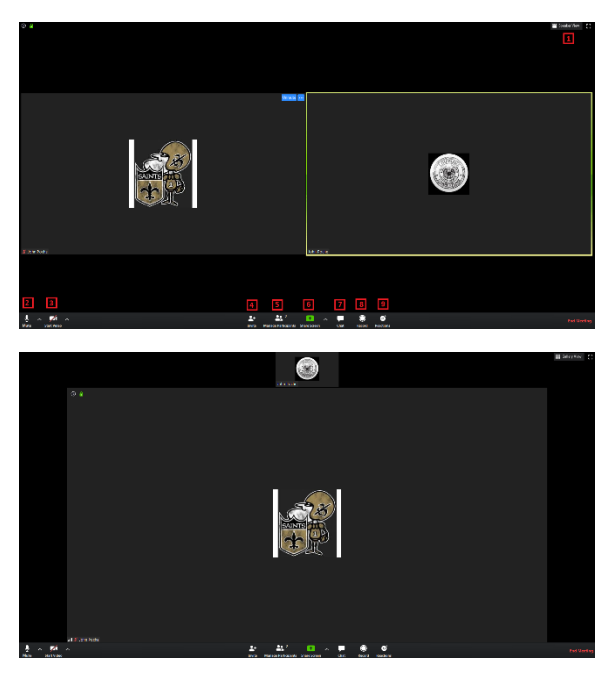

-----

To invite participants, click on the Invite button and you will see the below options. You can invite through <u>e-mail</u> and <u>Direct Message</u>. You can also use the "Copy URL" or "Copy Invitation" buttons to send your own text or e-mail message.

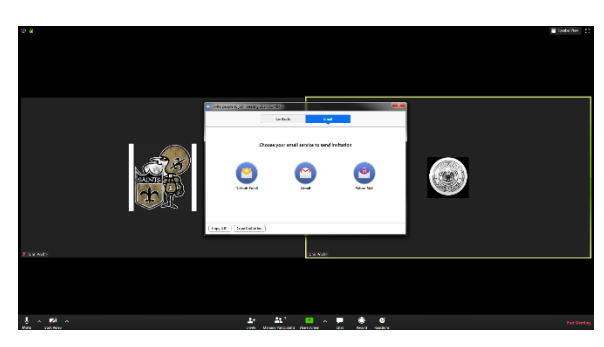

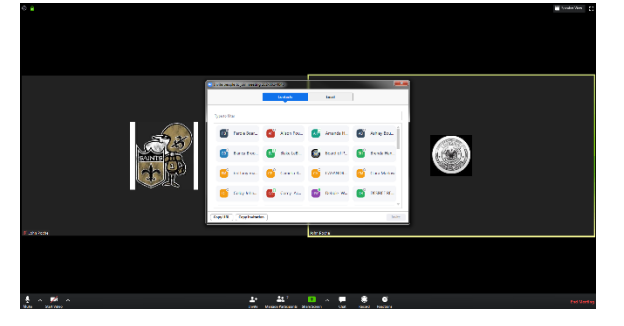

Participants Tab - You can click here to see all participants in the meeting. Clicking on a participant will give you the options to mute them, start a private chat, give them host, ask them to start their video feed, rename them and remove them from the meeting:

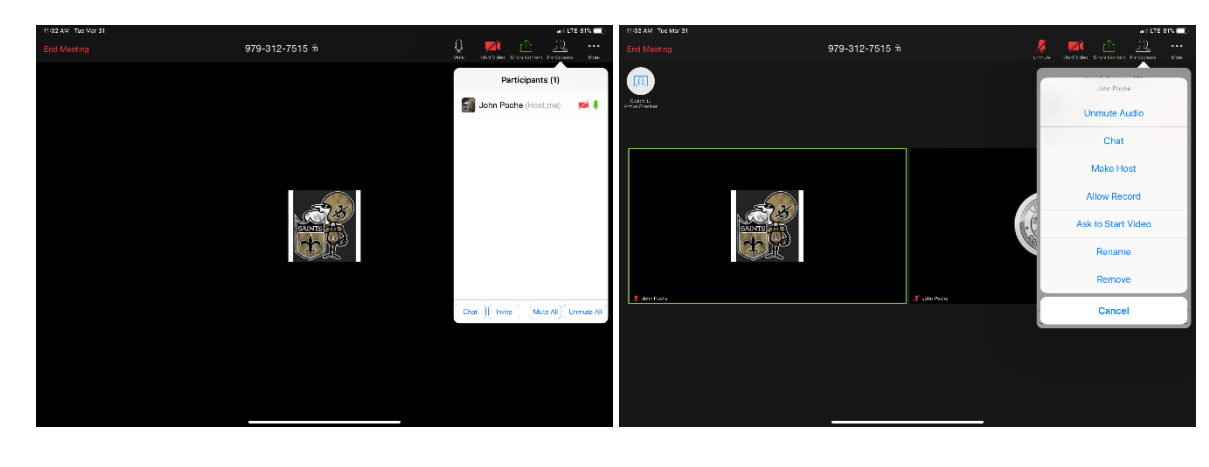

The "More" tab will give you the options to Minimize the window, add a Virtual Background and enter the <u>meeting</u> <u>settings</u>:

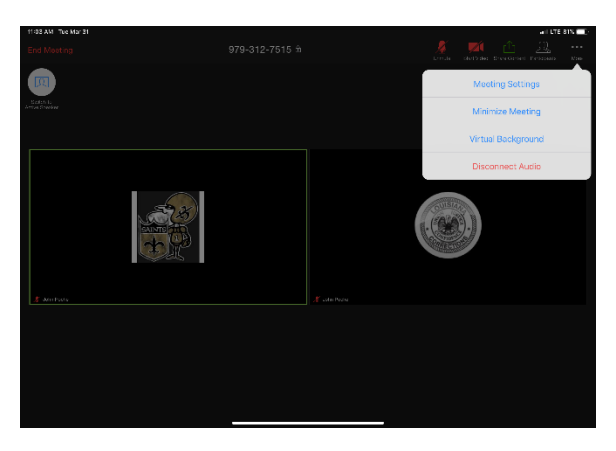

Meeting Settings:

- 1. Meeting Topic -Change the meeting room name
- 2. Lock Meeting makes it unable to be joined
- 3. Lock Share locks the sharing option to only the host
- 4. Mute on Entry- mutes all participants upon entering the room
- 5. Play a chime every times someone enters and/or exits the meeting

- 6. Determines how the video layout will start
- 7. Determines how the participants can interact through chat
- 8. Allows the participants to rename themselves while in the meeting

|                                 | Meeting Settings                         | Done                |
|---------------------------------|------------------------------------------|---------------------|
| MEETINGS                        |                                          |                     |
| Meeting Topic                   | John Poche's Persona                     | al Meeting Room $>$ |
| Lock Meeting                    |                                          | $\bigcirc$          |
| When enabled, new participant   | ts cannot join                           |                     |
| Lock Share                      |                                          | $\bigcirc$          |
| When enabled, only the host ca  | an share content                         |                     |
| Mute on Entry                   |                                          | $\bigcirc$          |
| When enabled, automatically n   | nute participants as they join the meet  | ting                |
| Play Chime for Enter/Exi        | t                                        | $\bigcirc$          |
| When enabled, play a sound as   | s participants join or leave the meeting | 3                   |
| Show My Video in Galler         | ry View                                  |                     |
| Allow Participants to Ch        | at with                                  | Everyone >          |
| Allow Participants to Re        | name                                     |                     |
| Allow Participants to rename th | nemselves                                |                     |

The END

\_\_\_\_\_

------